## CANDIDATURA ÀS PROVAS - M23 E PROFISSIONAIS

Passo 0 (para quem ainda não tem conta no Fénix+)

- Aceder ao Fénix+
- Preencher os dados
- Clicar em "Criar"

#### PASSO 1 (para quem já tem conta)

- Entrar no Fénix+
  - Para quem tem um username CXXXXX ou fenix XXXXX, colocar os dados de acesso na parte de cima;
  - Para quem um e-mail institucional, terminado em @iscte-iul.pt, colocar os dados na parte de baixo, azul, em login.iscte-iul.pt.

#### PASSO 2

- Candidato
- Candidaturas
- "Criar" em Licenciatura (Diplomados de vias profissionalizantes) ou Licenciatura (Maiores de 23 anos) – inscrição a provas

| Candidaturas | ahertas |
|--------------|---------|
| cunuluuuuuu  | abertas |

♥ Filtrar

| Período Lectivo | Candidatura                                              | Fase                                           | Datas                                                                                                    |                  |
|-----------------|----------------------------------------------------------|------------------------------------------------|----------------------------------------------------------------------------------------------------|------------------|
| 2023/2024       | Cursos Breves                                            | Summer School Iscte Business School   mid-June | m 18-01-2024 0:01 m 07-06-2024 23:59                                                                                                    | • <u>Criar</u> • |
| 2024/2025       | Licenciatura (Diplomados de vias<br>profissionalizantes) | Inscrição a provas                             | 15-04-2024 9:30                                                                                                    | O <u>Criar</u>   |
| 2024/2025       | Doutoramentos                                            | 3.ª fase                                       | 21-03-2024 0:01                                                                                                    | O <u>Criar</u>   |
| 2023/2024       | Erasmus Outgoing - Estágios                              | Erasmus Outgoing - Estágios - 2023/2024        | 6-09-2023 0:00                                                                                                    | O <u>Criar</u>   |
| 2024/2025       | Licenciatura (Estudante Internacional)                   | 3.ª fase                                       | 21-03-2024 0:01                                                                                                    | O Criar          |
| 2024/2025       | Licenciatura (Maiores de 23 anos)                        | Inscrição a provas                             | 15-04-2024 9:30  15-05-2024 17:00 15-05-2024 17:00 15-05-2024 15-05-2024 15-05-202 15-05 15-05-2024 15-05-202 15-05 15-05-2024 15-05-2024 15-05-2024 15-05-2024 15-05-2024 15-05-2024 15-05-2024 15-05-2024 15-05-2024 15-05-2024 15-05-2024 15-05-2024 15-05-2024 15-05-2024 15-05-2024 15-05-2024 15-05-2024 15-05-2024 15-05-2024 15-05-2024 15-05-2024 15-05-2024 15-05 15-05-2024 15-05 15-05 | • <u>Criar</u>   |

### PASSO 3

Escolher:

- Prova escrita de literacia (para cursos que apenas exigem esta)
- Provas escritas de Literacia e de Geometria Descritiva (para Arquitetura)
- Provas escritas de Literacia e de Matemática (para cursos que exigem ambas)

### PASSO 4

- Preencher todos os dados pessoais em falta;
- Na secção "Documentos", anexar em .pdf o currículo e a carta de motivação com o seu primeiro e último nomes;

- Na secção "Informação Complementar", caso anexe a carta de motivação, colocar apenas "Carta de motivação em anexo;
- Na secção "Cursos", selecionar até quatro por ordem de preferência

# PASSO 5

- Clicar em "Submeter Inscrição";
- Ler e aceitar os termos da declaração de honra;
- Clicar em "Finalizar submissão"

## PASSO 6

 Fazer o pagamento dos 50€ de taxa de inscrição, por multibanco, usando os dados gerados, no prazo indicado, caso contrário, a candidatura é anulada.